## SAP Advisor Student User Guide

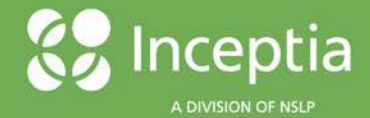

## **Getting Started**

## **Creating a New Account**

You will receive an email from your school letting you know you are eligible for the Satisfactory Academic Progress appeal process. The email will include a Personalized URL to access SAP Advisor. The first time you visit SAP Advisor, you will need to create an account by clicking **Sign Up** to start the process.

| SAP Advisor<br>Satisfactory Academic Progress Appeals |                                                                                                    |
|-------------------------------------------------------|----------------------------------------------------------------------------------------------------|
| Create a Profile<br>sign Աթ                           | Welcome to SAP Advisor<br>Let's Get Started.<br>Help text is provided throughout this site and is found by clicking<br>on the <b>0</b> symbol. |
| Returning User Login                                  |                                                                                                    |
| Email Address                                         |                                                                                                    |
| Login Forgot Password?                                |                                                                                                    |

Once your information is entered into the required fields, click **Submit**. Passwords must be at least twelve characters and contain at least one upper case letter, one lower case letter, and one special character.

| SAP Advisor<br>Satisfactory Academic Progress Appeals |         |                   |
|-------------------------------------------------------|---------|-------------------|
| CREATE ACCOUNT                                        |         |                   |
| Last Name                                             | Student | SSN Last 4 Digits |
| Email                                                 | Student | DOB (MM/DD/YYYY)  |
| Subm                                                  | Cancel  |                   |

After creating your password, your account has been created and you can begin submitting your SAP appeal.

Select I Understand – Next Step to agree to the Academic Standards, Violation Process and Consequences, Your Academic Status, and Appeal Process pages.

| SAP Advisor<br>Satisfactory Academic Prog                                                            | ress Appeals                                                                                                    |                                                                                                    |                                                                                             |
|----------------------------------------------------------------------------------------------------|----------------------------------------------------------------------------------------------------|----------------------------------------------------------------------------------------------------|---------------------------------------------------------------------------------------------|
| Academic Standards                                                                                   | Violation Process and<br>Consequences                                                                                                    | Your Academic Status                                                                                                    | Appeal Process                                                                              |
| To be eligible<br>certificate. A<br>reviewed at 1<br>1. Cumu<br>o<br>2. Pace i<br>o<br>3. Maxim<br>o | e for federal student financial assistance a stu<br>il of the following Satisfactory Academic Progr<br>the end of each term/semsets:<br>lative Grade Point Average (GPA) - Qualitative<br>Students must have a minimum cumulative GI<br>(Completion) Rate for Attempted Credit Hours<br>Students must successfully complete 67% of<br>considered attempted to the considered suc<br>credits will also be included as attempted credit<br>um Timeframe/Degree Completion<br>Students must complete their baccalaureate of<br>required to complete their degree, not to exce<br>published length of 120 credit hours. | dent must be making progress toward<br>ess (SAP) standards must be met and<br>component<br>%A of 2.0.<br>- Quantitative Component<br>credit hours attempted (the following in<br>cessfully completed; I, U, W, and F gr<br>it hours.<br>legree within 150 percent of the public<br>ed 180 attempted credit hours for a j | d a degree or<br>d will be<br>grades are<br>ades). Transfer<br>ished time<br>program with a |
|                                                                                                    | I Understand                                                                                                    | Next Step                                                                                                    |                                                                                             |

On the **Appeal Process** tab, select the situation(s) that caused you not to meet satisfactory academic standards, then click **Section Complete.** If you are unsure of what qualifies as acceptable situations, click the **Information** icon to view examples.

| SAP Advisor<br>Satisfactory Academic Prog | AP Advisor<br>atisfactory Academic Progress Appeals                                                                         |                              |                |  |
|-------------------------------------------|----------------------------------------------------------------------------------------------------|------------------------------|----------------|--|
| Academic Standards                        | Violation Process and<br>Consequences                                                                                       | Your Academic Status         | Appeal Process |  |
| Submit<br>select situ<br>Medica<br>Employ | an Appeal<br>ation(s) that caused you to not meet satis<br>I or health issues <b>0</b><br>ment or financial Issues <b>0</b> | sfactory academic standards. | •              |  |
| Catastr                                   | family or personal issues 🖲                                                                                                 |                              | •              |  |
| Change                                    | in degree or program <b>()</b>                                                                                              |                              | •              |  |
|                                           | Section C                                                                                                    | complete                     |                |  |

Based on your selections explain your situation in detail and how it caused you to not meet satisfactory academic progress standards. Click **Save Changes**.

| Academic Standards           | Violation Process and<br>Consequences                                                     | Your Academic Status                                    | Appeal Process |
|------------------------------|-------------------------------------------------------------------------------------------|---------------------------------------------------------|----------------|
|                              |                                                                                           |                                                         |                |
| Submit a                     | in Appeal                                                                                 |                                                         |                |
| Select situat                | on(s) that caused you to not meet sati                                                    | sfactory academic standards.                            | •              |
| Based on y<br>satisfactory   | our selection(s) please explain your situati<br>academic progress(SAP) standards: (requ   | on in detail and how it caused you to not mee<br>lired) | et             |
|                              | Edit                                                                                      | Save Changes                                            |                |
| Explain what<br>(SAP) at the | t has changed in your situation that will all<br>e end of the next evaluation: (required) | ow you to meet Satisfactory Academic Progre             | 255            |

Explain what has changed in the situation that will allow you to meet satisfactory academic progress at the next evaluation then click **Save Changes**.

| Submit an Appeal                                                                                                    |                                          |
|----------------------------------------------------------------------------------------------------|------------------------------------------|
| Select situation(s) that caused you to not meet satisfactory academic sta                                                                                | andards.                                 |
| C Medical or health issues 1                                                                                                    |                                          |
| Based on your selection(s) please explain your situation in detail and how it c<br>satisfactory academic progress(SAP) standards: (required)             | eaused you to not meet                   |
| Edit                                                                                                    | .ii<br>Save Changes                      |
| Explain what has changed in your situation that will allow you to meet Satisfac<br>(SAP) at the end of the next evaluation: (required)                   | ctory Academic Progress                  |
| Edit                                                                                                    | Save Changes                             |
| You must upload some form of documentation to support your appeal. Accept PDF and common image formats, so you can upload a photo of the document Upload | table file formats include<br>t as well. |
| Employment or financial Issues                                                                                                    | •                                        |
| Severe family or personal issues <b>6</b>                                                                                                    | -                                        |

When you have completed your explanation, click **Upload**. If you are unsure of what qualifies as acceptable documentation, the **Information** icon will give you more information on acceptable documentation and further explanation.

Once the process is complete, contact your Academic Advisor to schedule a time to complete an **Academic Plan**. When the plan has been agreed upon and signed by both you and your Advisor, choose **Upload Academic Plan**.

| actory Academic Progress Appeals                             |                                                                                                    |                                                                                                    |                                                                    |  |
|--------------------------------------------------------------|----------------------------------------------------------------------------------------------------|----------------------------------------------------------------------------------------------------|--------------------------------------------------------------------|--|
| Academic Standards                                           | Violation Process and<br>Consequences                                                                                                    | Your Academic Status Appeal Proces                                                                                                    |                                                                    |  |
| Academ                                                       | ic Plan                                                                                                    |                                                                                                    |                                                                    |  |
| Your advisor i<br>the plan has b                             | s listed below. It is required that you contac<br>een completed, come back and upload the                                                                             | t your advisor and work with them to create an<br>document you worked on with your Advisor to                                                                                 | academic plan. When<br>finish your appeal.                         |  |
| ·                                                            | Your Advisor: Dr. Denise Metcalf<br>Email: Dmetcalf@demo.com<br>Phone: (402) 555-4270                                                                                 |                                                                                                    |                                                                    |  |
|                                                              | Uploa                                                                                                    | d Academic Plan                                                                                                    |                                                                    |  |
| I would lil                                                  | ke to e-sign my required document(s) f                                                                                                    | or Satisfactory Academic Progress (SAP) A                                                                                                    | dvisor                                                             |  |
| ◯ I do not w                                                 | ant to e-sign, but instead print all requ                                                                                                    | ired document(s) and upload my original s                                                                                                    | ignature                                                           |  |
| l certify that<br>federal stud<br>the person<br>give false o | all information provided is accurate a<br>lent aid programs electronically signed<br>identified by that UN and PW and have<br>r misleading information, I may be fine | nd complete. I understand that any docum<br>I using a username (UN) and password (PV<br>not disclosed that UN and PW to anyone e<br>d up to \$20,000, sent to prison or both. | ent related to the<br>/), certify that I am<br>Ise. If I purposely |  |
|                                                              |                                                                                                    |                                                                                                    |                                                                    |  |

Once you have uploaded your plan, you can e-sign your application or print and ink sign the signature page and upload the signature document. Then, click **Submit Appeal**. Your school will receive an email once you have completed the signature process. While your appeal is under review, you may ask questions about your application by clicking **Send Inquiry**.

| P Advisor<br>factory Academic Progr                                      | d <b>visor</b><br>ory Academic Progress Appeals                                                                            |                        |                          |                |
|--------------------------------------------------------------------------|----------------------------------------------------------------------------------------------------|------------------------|--------------------------|----------------|
| Academic Standards                                                       | Violation Process and<br>Consequences                                                                                      | Your Academ            | ic Status                | Appeal Process |
| Your App<br>You have com<br>the review of<br>Appeal Deadlin<br>Track you | eal is Under Review<br>pleted all steps necessary to submit you<br>your appeal is complete.<br>ne: 12/31/2020<br>Jr Appeal | ır SAP appeal. You wil | l be contacted again aft | ter            |
|                                                                          | Steps                                                                                                    |                        | Date Completed           |                |
| School SAP F                                                             | File Uploaded                                                                                                    |                        | 11/2/2020                |                |
| SAP Appeal S                                                             | Section Complete                                                                                                    |                        | 11/23/2020               |                |
| Academic Pla                                                             | Academic Plan Complete 11/24/2020                                                                                          |                        |                          |                |
| SAP Appeal O                                                             | SAP Appeal Complete/Appeal in Review                                                                                       |                        | 11/24/2020               |                |
| Appeal Decis                                                             | Appeal Decision Notice Sent                                                                                                |                        |                          |                |
| You may send                                                             | an inquiry to the financial aid office to r                                                                                | equest a status updat  | e for your appeal.       |                |
|                                                                          | Send In                                                                                                    | quiry                  |                          |                |

After your school has reviewed the documentation, you will receive an email with their decision.